# PLAYBACK AND BACKING UP ON INTERNET EXPLORER

### **INTRODUCTION**

This tutorial will teach users how to use playback on Internet Explorer and how to backup footage that is wanted for archiving.

## LOGGING IN

First, open Internet Explorer. You will need to use Internet Explorer, as other web browsers don't always work.

Navigate to en.ezcloud.uniview.com

Sign into your EZCloud account. This is the same account you use to sign in on your phone.

Click "Access" to the right of the NVR you wish to log into. This will open a new tab.

#### STARTING PLAYBACK

Once the webpage is open and sitting on the home page click "Playback" at the top of the page.

| -                | 100   |           |                |          |                                                                                                    |                          |              |
|------------------|-------|-----------|----------------|----------|----------------------------------------------------------------------------------------------------|--------------------------|--------------|
| (←) ⊘ 🗹          | http: |           | /cgi-bin/main- | cgi      | and the second second se | - 🖒 Search               | ¢ ★ ♠ - ۹    |
| NVR302-16E-      | -P16  | ×         |                |          | Statements of the local division in which the local division in the local division in the local division in the                                                                                                    | Contract in the local in | <br>A N      |
| นทิง             | ŧ     | Live View | Playback       | 9 Setup  |                                                                                                    |                          | admin Logout |
| UNVR302-16E-P16  |       |           |                | <u> </u> |                                                                                                    |                          |              |
| IP Camera 01     | -75   |           |                |          |                                                                                                    |                          |              |
| IP Camera 02     | -75   |           |                |          |                                                                                                    |                          |              |
| IP Camera 03     | 20    |           |                |          |                                                                                                    |                          |              |
| 📄 💽 IP Camera 04 | :0    |           |                |          |                                                                                                    |                          |              |
| IP Camera 05     | -75   |           |                |          |                                                                                                    |                          |              |
| T In comment     | 2     |           |                |          |                                                                                                    |                          |              |

CAMERA, DATE, AND TIME

Once a playback tab is opened, select the camera you wish to review.

Next, select the date on the bottom left from which you wish to backup video.

Then, select the time on the timeline at the bottom from which you wish to backup video. Click "Play".

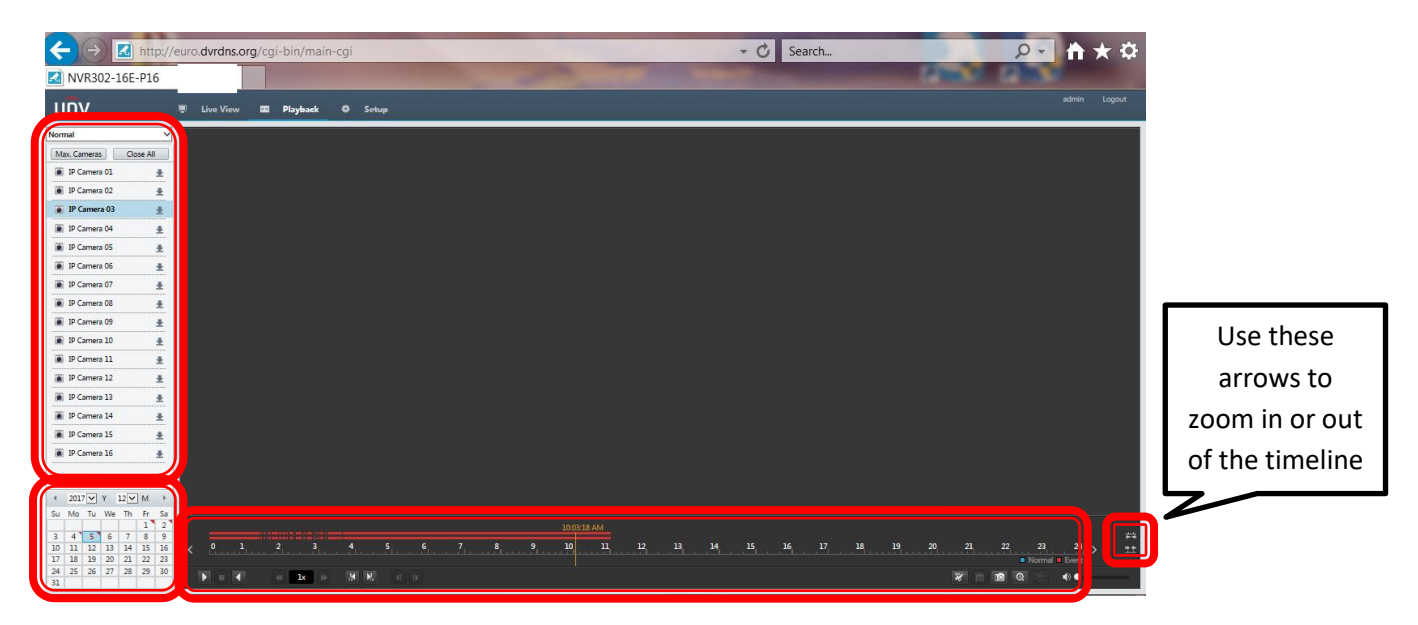

### **RECORDING A SNAPSHOT**

To save an image, pause the recording on the image you wish to save. Click the "Snapshot" icon at the bottom right side of the screen. (If an error message asks you to "restart your browser as admin", close the browser. Right click Internet Explorer and select "Run as Administrator". Then continue as usual.)

After clicking the "Snapshot" icon, a message will pop-up at the top of the screen. Click the link to download the snapshot to your computer.

#### **RECORDING A CLIP**

To save a video clip, pause the recording where you want the video to begin. Click the "Start Clipping" icon at the bottom right of the screen. Click "Play", and let the video play until you would like the video to end. At that point, click "Pause", then Click "Stop Clipping" icon at the bottom right of the screen. The video must be at least 30 seconds.

After you click "Stop Clipping", you can find the clip by clicking the "Save" icon (floppy disc image). Select your recording and click "Download" to download the clip to your computer.

![](_page_1_Picture_6.jpeg)